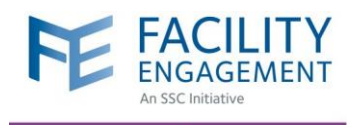

## HOW TO REGISTER IN FEMS VIA DESKTOP

| Sign into your account        | Don't have an            |
|-------------------------------|--------------------------|
| Email or MSP Number           | Create your account toda |
| Password                      | Register                 |
| Sign in                       |                          |
| Remember me? Forgot Password? |                          |
|                               |                          |

- 1. Log in to https://fems.facilityengagement.ca.
- 2. Click Register.

 Select the facility (or facilities) where you work, add your profile information, and create a password. Your password must have at least eight characters, contain at least one uppercase letter, one lowercase letter, a number, and a special character. Example: UserDoc12#

| SIGN-IN DETAILS                                                                                             |
|----------------------------------------------------------------------------------------------------|
| * Password 🚯                                                                                                |
| Password                                                                                                    |
| * Confirm Password                                                                                          |
| Confirm Password                                                                                            |
|                                                                                                    |
| PAYMENT DETAILS                                                                                             |
| * Payment Method (If you wish to discuss other method of payment, please contact your PS/MSA Administrator) |
| Direct Deposit (via VoPay)                                                                                  |
| * Settle To                                                                                                 |
| O My personal bank account                                                                                  |
| My company bank account                                                                                     |
|                                                                                                    |
| l'm not a robot                                                                                             |
| By Clicking "Next" below, you are agreeing to the Terms of Use                                              |
| Next > Cancel                                                                                               |

| Account Registration                                                 |                     |  |
|----------------------------------------------------------------------|---------------------|--|
| Personal                                                             | Registration Survey |  |
| FACILITY                                                             |                     |  |
| * Facility                                                           |                     |  |
| Facility                                                             | ¥                   |  |
| * User Type (Please choose GP or SP based on your College Sub-Class) |                     |  |
| Select a User Type                                                   |                     |  |
| * MSP Number                                                         |                     |  |
| MSP Number                                                           |                     |  |
| Medical Practice Type                                                |                     |  |
| Medical Practice Type                                                | <b>.</b>            |  |
|                                                                      |                     |  |

- 4. Select where you want your claim payments directed, either to your company or your personal bank account.
- 5. Click **Next** and complete the registration survey.
- A confirmation email will be sent to you to verify your email address. Click the link in your email within 7 days to activate your FEMS account.
- 7. Set up a VoPay account for your payments (see separate guide "VoPay setup").
- 8. You are now ready to submit claims in FEMS.

## Need Help?

604 638 4869 or 1 800 665 2262 femssupport@doctorsofbc.ca M-F 9am to 4pm